# Kusaidia mtihani wa mtoto wako kutoka nyumbani

NWEA ramani ya maendeleo

### Mwanzo wa mwaka huu wa shule ni tofauti ...

- ... Lakini baadhi ya mambo kubaki sawa, wao tu kuchukua mahali nyumbani badala ya darasani
- Mfano mmoja ni kwa wasomi wa CMSD katika darasa la 1 hadi 10 kuchukua mtihani unaoitwa tathmini ya maendeleo ya NWEA MAP, au "mtihani wa ramani"
- Jaribio hili limechukuliwa mara nyingi wakati wa mwaka wa shule na ni chombo muhimu kinachotumiwa na mwalimu wa mtoto wako kupanga maelekezo kulingana na matokeo

#### Je, ni mtihani wa ukuaji wa ramani?

- Ni mtihani wa msingi wa kompyuta
- Wanafunzi huchukua vipimo viwili, kusoma moja, hesabu moja
- Kuna mchanganyiko wa chaguo nyingi na aina nyingine za swali ili kusaidia mtoto wako kuonyesha kile wanajua

#### Jinsi gani mtihani kazi?

- Wanafunzi wanapojibu maswali 40-50 ya ubunifu
- Wanaweza kuchukua hadi dakika 90 katika Siti moja. Wanaweza kuchukua hadi siku mbili kumaliza mtihani
- Wakumbushe mtoto wako kwamba OK kama hawajui jibu (na wewe haipaswi kuwasaidia)-hatua nzima ni kujua nini wao ni tayari kujifunza ijayo

#### Hapa ni jinsi gani unaweza kusaidia mtoto wako mtihani nyumbani:

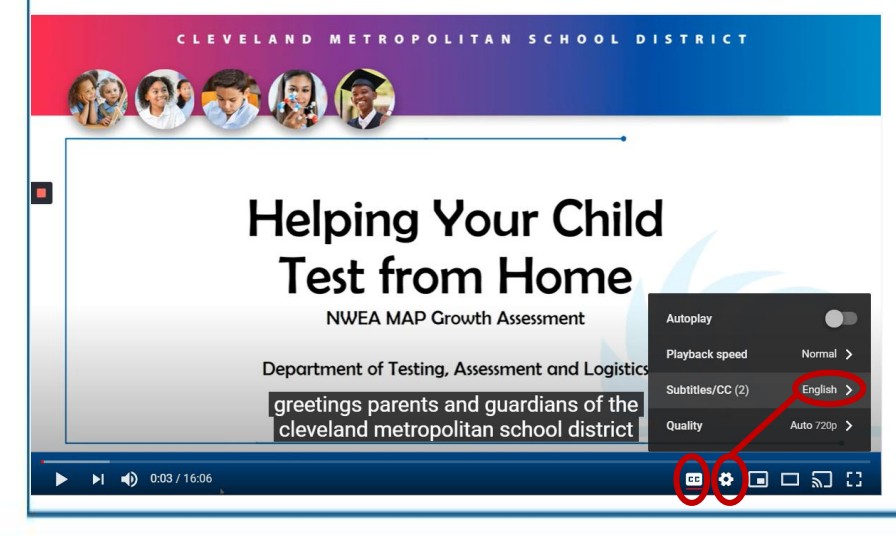

- Tafadhali angalia hii video ambayo inaeleza jinsi familia wanaweza kujiandaa kwa ajili ya kupima nyumbani
- <u>http://bit.ly/cmsdtesthome</u>
- Video hii ni karibu maelezo mafupi na vichwa vya habari vinaweza kutafsiriwa Auto katika lugha nyingi

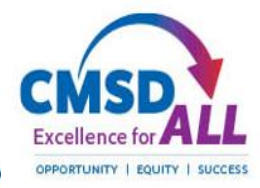

### CLEVELAND METROPOLITAN SCHOOL DISTRICT

# Hatua ya 1

#### Hakikisha kompyuta inaweza kutumika kwa ajili ya kupima

- Fungua somo la kivinjari cha Google Chrome kwa kubonyeza icon hii
- Chapa: check.nwea.org ambapo inasema "Tafuta Google au chapa URL"
- Tovuti hii itaendesha mtihani kwenye kompyuta yako-ikiwa hupita, kompyuta iko tayari
- Kama kompyuta haina kupita, na ni kompyuta CMSD, wito CMSD DoIT katika 216.838.0440 kwa ajili ya msaada

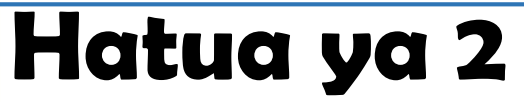

#### <u>Ruhusu mtoto wako kufanya mazoezi ya kuchukua mtihani</u>

- Mazoezi husaidia mtoto wako kuwa vizuri na kusafiri skrini mtihani na kuwa ukoo na aina ya maswali aliuliza
- Fungua somo la kivinjari cha Google Chrome kwa kubonyeza icon hii
- Aina: test.mapnwea.org ambapo anasema "Tafuta Google au chapa URL"
- Unaweza kupata ujumbe wa "lo!" kuhusu kuzuia pop-up. Fuata maagizo ili kuruhusu viibukizi

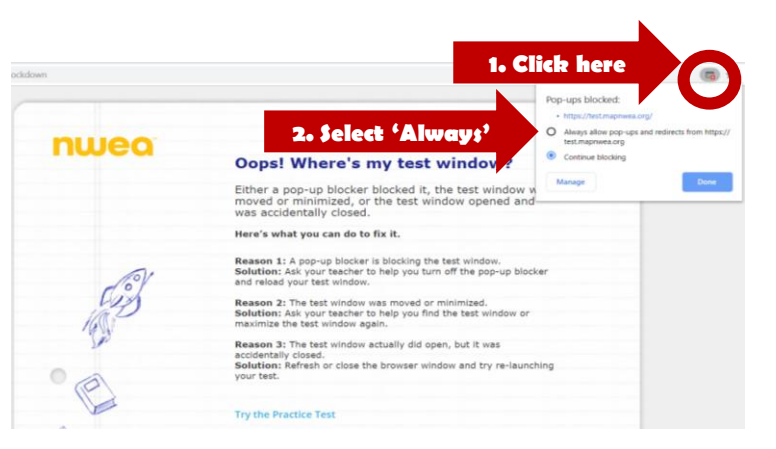

Google

n

NWEA Workst...

This machine has passed the check. TEST AGAIN

Devices that pass this check are much less likely to encounter issues that may disrupt testing. We recommend running this check on several workstations, in each testing lab, prior to your first

X This machine has failed the check. (TEST AGAIN)

A Please contact your Network Administrator. If you need additional help resolving these issues please contact NWEA Partner Support.

۹.)

Q Search Google or type a URL

day of testing.

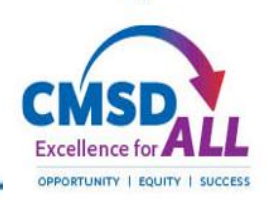

# <u>Namna ya kuanza na mtihani wa mazoezi</u>

- Chagua ' Jaribu mtihani wa mazoezi '
- Kwenye skrini inayofuata, chapa neno:

#### grow

- Kwa jina la mtumiaji na nenosiri, bofya mshale wa bluu
- Kwenye skrini inayofuata, teua daraja la mtoto wako na somo (kusoma au hisabati)
- Kuchagua Kiingereza kama lugha na kuchagua mtihani
- Angalia sanduku la ' Text kwa Uneni ' (Math tu), bofya mshale wa bluu

| nwea       | ☐Mostrar instruccion                                                                                                    | es en español |
|------------|----------------------------------------------------------------------------------------------------|---------------|
|            | Select a practice test                                                                                                    |               |
| ()         | 5<br>Math<br>English                                                                                                    | *<br>*        |
| The second | Test                                                                                                    | •             |
| °E         | Practice Items: Calculator (Basic)<br>Practice Items: Math<br>Practice Items: Math (Accessible)<br>Practice Items: Protractor<br>Practice Items: Ruler |               |

### <u>Kuwa ukoo na portal mtihani</u>

- Bonyeza mishale ya bluu chini ya skrini ili kuhamia swali linalofuata. Wanafunzi hawawezi kurudi kwenye maswali ya awali.
- Matumizi ya Bar ya urambazaji juu ya screen kusikia maswali (Math tu), kupanua screen, au kutumia zana

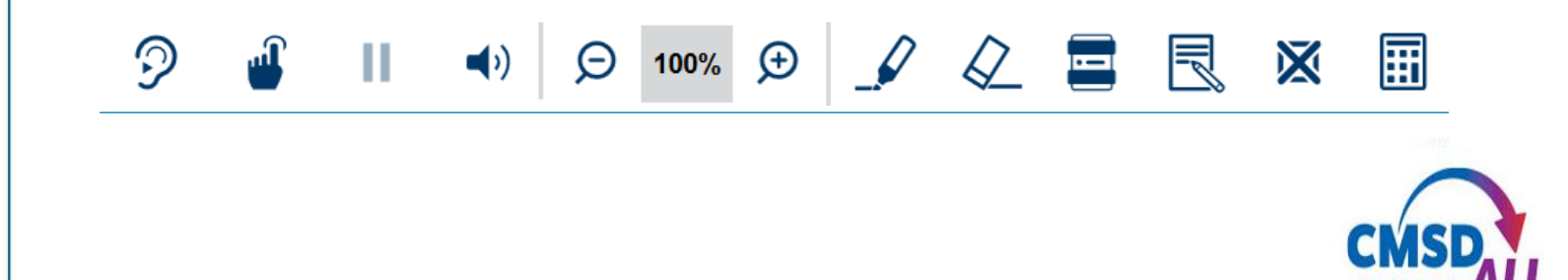

### CLEVELAND METROPOLITAN SCHOOL DISTRICT

# Hatua ya 3 Msaidie mtoto wako siku ya mtihani

- Hakikisha kuwa mtoto wako anapata mapumziko ya usiku kabla na ina kifungua kinywa asubuhi
- Kutoa nafasi kwa wao kwa mtihani kwamba ni utulivu/bila ya vikwazo
- Hakikisha kuwa na karatasi ya chakavu na penseli
- Kwenye kompyuta, mtoto wako atahitaji kuwa na madirisha MAWILI ya kivinjari cha Google Chrome
  - Kwa kuzungumza video na mwalimu
  - Kwa ajili ya mtihani ramani-teach.mapnwea.org

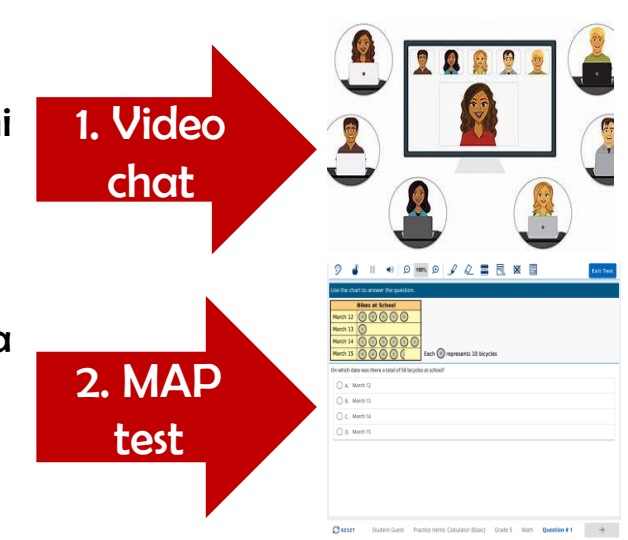

## Kuchukua na kumaliza mtihani

- Mara baada ya mtoto wako kuanza mtihani, na wao kufanya kazi kwa kasi yao wenyewe
- Kumbuka, hawawezi kwenda nyuma, tu mbele ya swali linalofuata
- Ikiwa mtoto wako anahitaji mapumziko, wanapaswa kuwaacha mwalimu ajue kutumia gumzo la video
- Mara mtoto wako amejibu swali la mwisho, mtihani umekamilika na alama zao zitaonyeshwa
- Funga kipindi cha kivinjari cha majaribio na ripoti ya kurudi kwa mwalimu kwa kutumia Video chat kwa maelekezo yoyote ya ziada

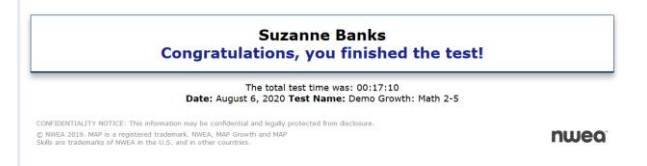

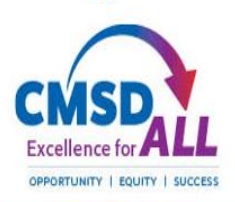